### 1. Vorbereitung / Voraussetzung:

Um eine verschlüsselte E-Mail auf einem Smartphone oder Tablet öffnen zu können, benötigen Sie eine App, die den Dateityp "PDF" öffnen kann.

Die nachfolgenden Ausführungen werden mit der App "Adobe Acrobat" demonstriert. Sie können aber auch andere App's z.B. Evernote, Documents, Foxit etc. im PlayStore (Android) oder AppStore (Apple) herunterladen.

Das Kennwort zum Öffnen erhalten Sie von uns getrennt zur verschlüsselten E-Mail z.B. per Telefon.

#### 2. Öffnen der E-Mail:

Öffnen Sie die E-Mail zunächst über Ihre gewohnte "Mail-App" am mobilen Endgerät.

Die verschlüsselte E-Mail hat immer einen Anhang im PDF-Format.

Zu erkennen am Dateinamen "MAIL\_..." und Endung ".pdf".

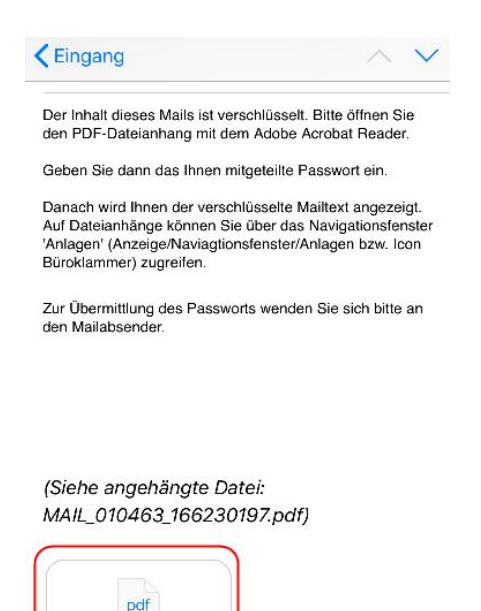

Abbrechen

MAIL\_0104...230197.pd1 43,4 KB \_**jh.**  Raiffeisenbank

Main-Spessart eG

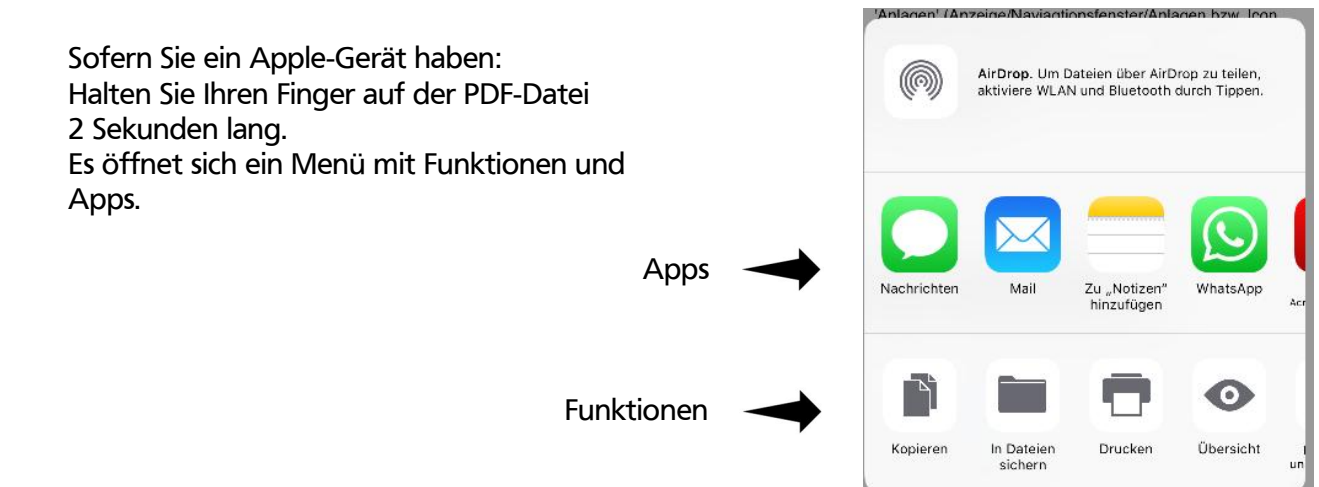

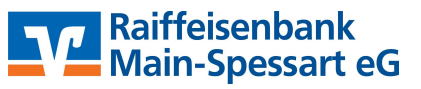

Sofern Sie ein Android-Gerät haben: Wählen Sie "Adobe Acrobat" aus und bestätigen Sie mit "Nur einmal"

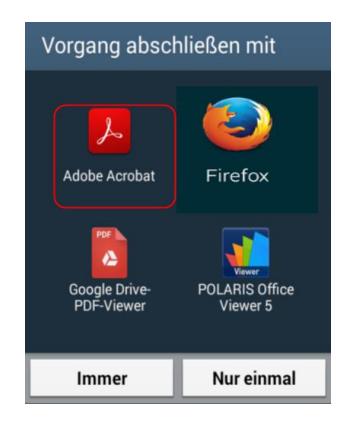

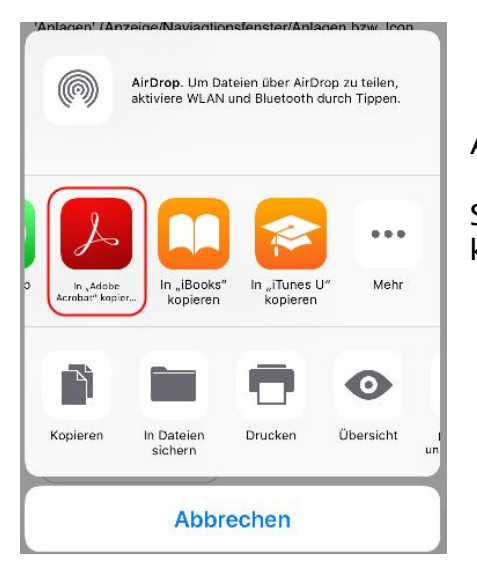

#### Apple:

Scrollen Sie die Apps von rechts nach links bis "Adobe Acrobat" kommt. Wählen Sie "In Adobe Acrobat kopieren" aus.

# 3. Eingabe des Passwortes:

Apple / Android:

Sie werden aufgefordert Ihr Passwort, das Sie zuvor von uns bekommen haben, einzugeben.

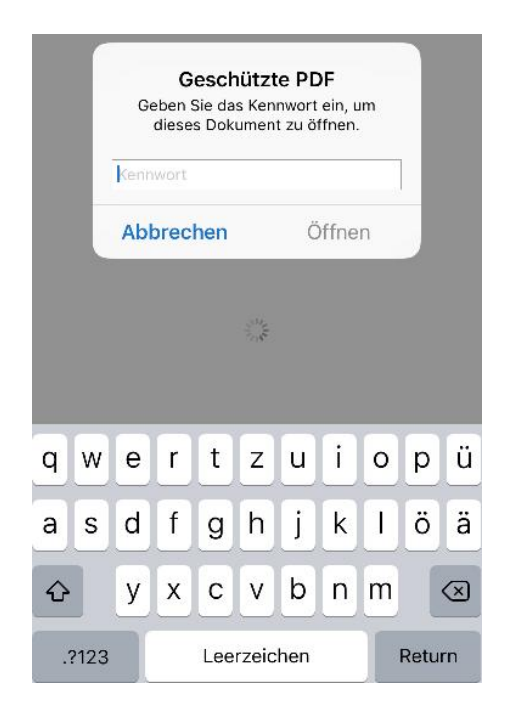

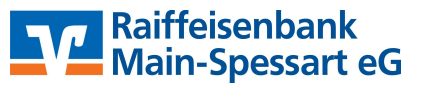

# Der entschlüsselte Mail-Inhalt wird Ihnen angezeigt:

| Absender:                                                                                                    |  |
|----------------------------------------------------------------------------------------------------|--|
| Sendezeit:<br>26.07.2019.14-53-19                                                                                                    |  |
| Antworten an:                                                                                                    |  |
|                                                                                                    |  |
| An:                                                                                                    |  |
| Betreff:<br>Verschlüsselte E-Mail mit Anhang                                                                                                    |  |
| Text:                                                                                                    |  |
| and the second second se |  |
| Freundliche Grüße                                                                                                    |  |
| Freundliche Grüße                                                                                                    |  |
| Freundliche Grüße                                                                                                    |  |

## 4. Öffnen von Anhängen:

Um ggf. enthaltene Dateianhänge zu Raiffeisenbank Main-Spessart eG öffnen, klicken Sie unten auf das Symbol Rechtenbacher Str. 11 97816 Lohr a. Main "Anhänge" Tel.: 09352/858-Fax: 09352/858-999 @raiba-msp.de - OriginalMailText.html eMail: Û Do 乳 8 Ω < Anlagen Rufen Sie die Dateianlage zur Anzeige auf. Öffnungszeiten1.pdf

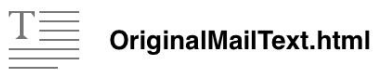